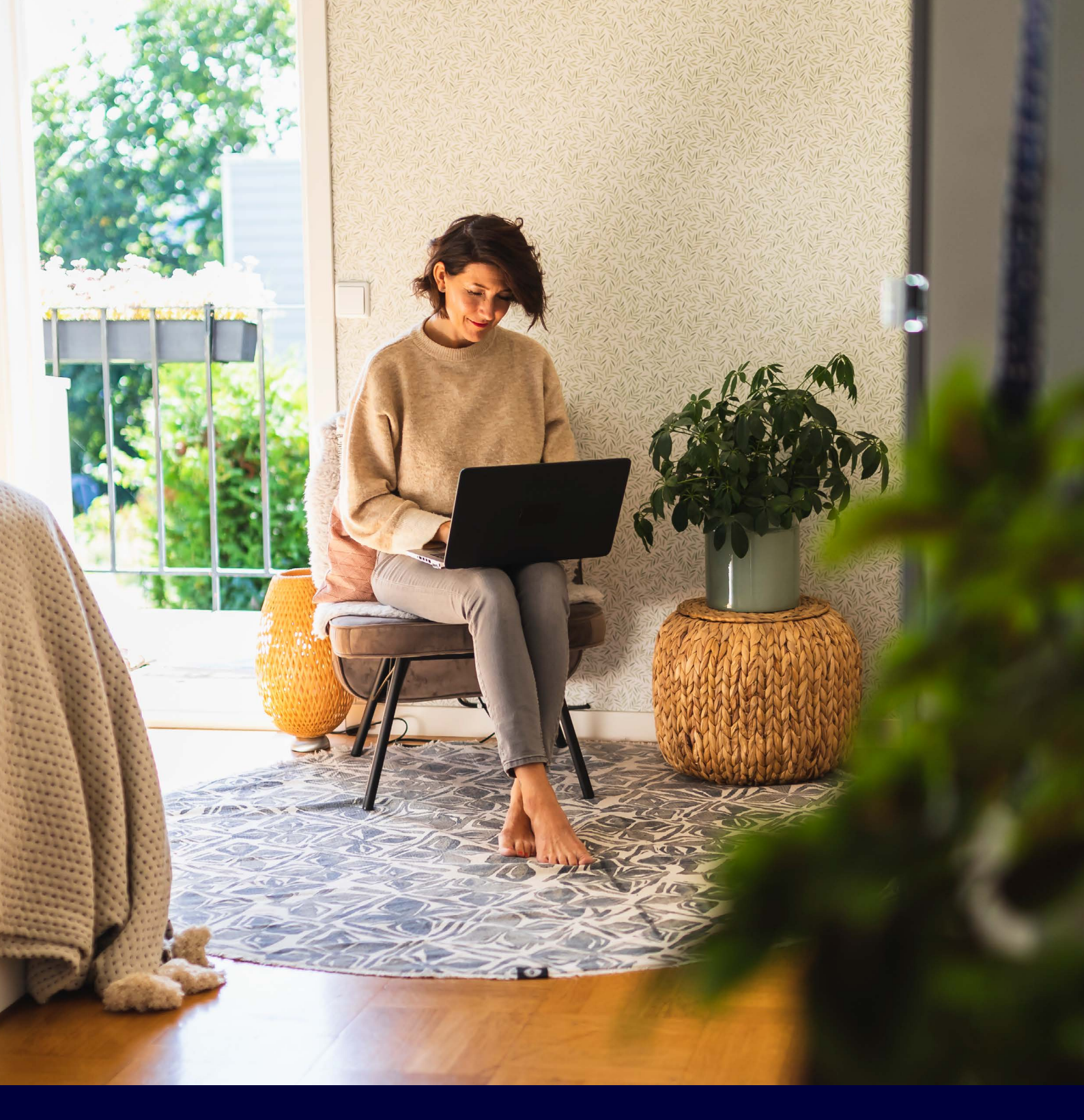

# Zo maak je een account aan op de ista webportal

Account aanmaken

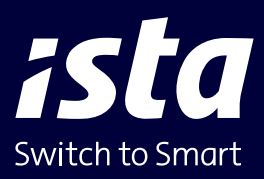

| ista                               |   |
|------------------------------------|---|
| Registreren als nieuwe gebruiker   |   |
| Kies hier je manier van aanmelden. |   |
| Adres Activeringscode              |   |
| Postcode                           |   |
|                                    |   |
| Huisnummer                         | _ |
|                                    |   |
| Volgende stap                      |   |
| Terug naar de startpagina          |   |
|                                    |   |

### Ga naar https://mijn.ista.nl en kies voor: 'Registreren als nieuwe gebruiker'.

Je komt dan in dit scherm.

Kies voor 'Adres'.

Vul hier je postcode in.

Vul hier je huisnummer in en de huisnummer toevoeging, als die er is.

Klik dan op **'Volgende stap'**.

# ista

#### Registreren als nieuwe gebruiker

Voer een meternummer en meterstand die daarbij hoort in van een meter die ista uitleest.

|               | 0 |
|---------------|---|
| Meterstand    |   |
|               | 0 |
| Volgende stap |   |

# Vul hier een meternummer en meterstand in

#### Heb je een doprimo van ista?

Hier vind je het 9-cijferig meternummer. Voor de meterstand, druk op deze knop. Er verschijnen in de display twee standen om en om. Noteer de meterstand met een 2 voor de stand.

#### Heb je een watermeter van ista?

Vul het S/N nummer in, dit vind je aan de zijkant van de meter. Noteer de meterstand die in de display staat. –

#### Heb je een warmtemeter van ista?

Vul het S/N nummer in, dit vind je op de \_\_\_\_\_ voorkant van de meter en bestaat uit 9 cijfers. Voor de meterstand, druk 2x kort op de zwarte knop. Noteer de meterstand (GJ) met een \* voor de stand.

#### Is de warmtemeter verbonden met een module?

Noteer het S/N nummer van deze meter dat op de zijkant of bovenkant van de module staat. De module is met een kabel verbonden aan de meter. Noteer de meterstand die in de display staat.

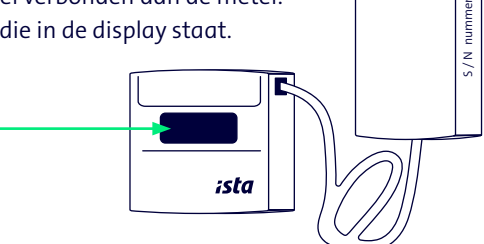

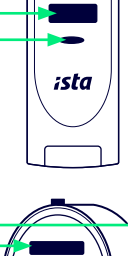

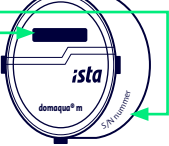

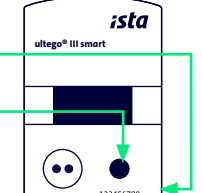

module

| Registreren | als | nieuwe | gebruiker |
|-------------|-----|--------|-----------|

Vul hier je gegevens in.

| Wachtwoord                 |   |  |
|----------------------------|---|--|
|                            | 0 |  |
| Bevestig wachtwoord        |   |  |
|                            | ۲ |  |
| Multi Factor Authenticatie |   |  |
| Zet hier MFA aan of uit.   |   |  |
| E-mailadres                |   |  |
|                            |   |  |
| Voornaam                   |   |  |
|                            |   |  |
| Achternaam                 |   |  |
|                            |   |  |
| Mobiel                     |   |  |
|                            |   |  |
|                            |   |  |
| Account aanmaken 🤜         |   |  |

# Vul hier je gegevens in en maak een wachtwoord aan.

Het wachtwoord moet minimaal bestaan uit 10 karakters. Gebruik minimaal 1 kleine letter, 1 hoofdletter, 1 nummer en 1 speciaal teken.

Wil je jouw gegevens extra beveiligen? Maak dan gebruik van de Multi Factor Authenticatie. Zet hier MFA aan. Wil je gebruik maken van MFA? Op de volgende pagina lees je hoe je dat doet.

Als je alle velden hebt ingevuld klik je op 'Account aanmaken'.

Jouw account is nu aangemaakt, je kunt direct gebruik maken van de webportal.

Ook kun je gebruik maken van de app istaNL. Deze kun je gratis downloaden in de app store.

Veel gemak van de ista webportal en de app.

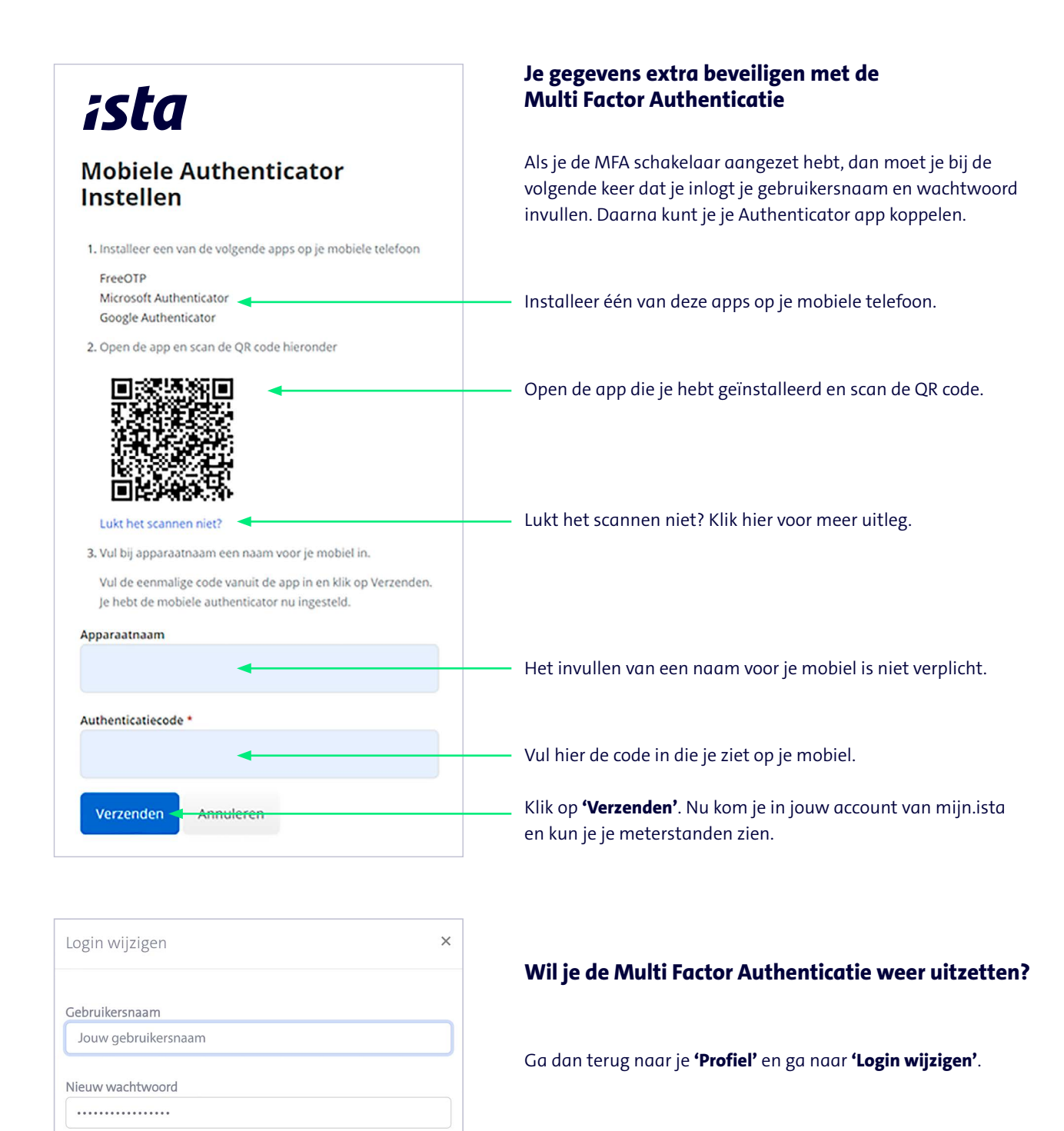

Je komt dan in dit scherm.

Zet hier MFA weer uit.

Klik dan op **'Opslaan'**. Je maakt nu geen gebruik meer van MFA. De volgende keer kun je inloggen met je gebruikersnaam en wachtwoord. Je hoeft dan geen extra code meer in te vullen.

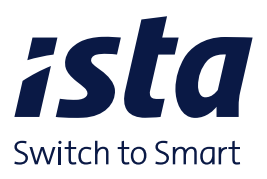

ista Nederland B.V. Postbus 179 | 3100 AD Schiedam +31 10 245 57 00 info@ista.nl | ista.nl

Bevestig nieuw wachtwoord

Multi Factor Authenticatie

Zet MFA aan of uit.